## Zitierstile verwalten in Zotero

Zotero hat einige Zitierstile vorinstalliert, es gibt jedoch über 10'000 andere Stile, die in wenigen Schritten hinzugefügt werden können. Die Zitierstile werden über den **Reiter Zitieren in den Zotero-Einstellungen** verwaltet. Es gibt zwei Wege, um in diese Einstellungen zu gelangen:

In Zotero: Über den Reiter Bearbeiten, oben links im Fenster, kommen Sie auf die Einstellungen.

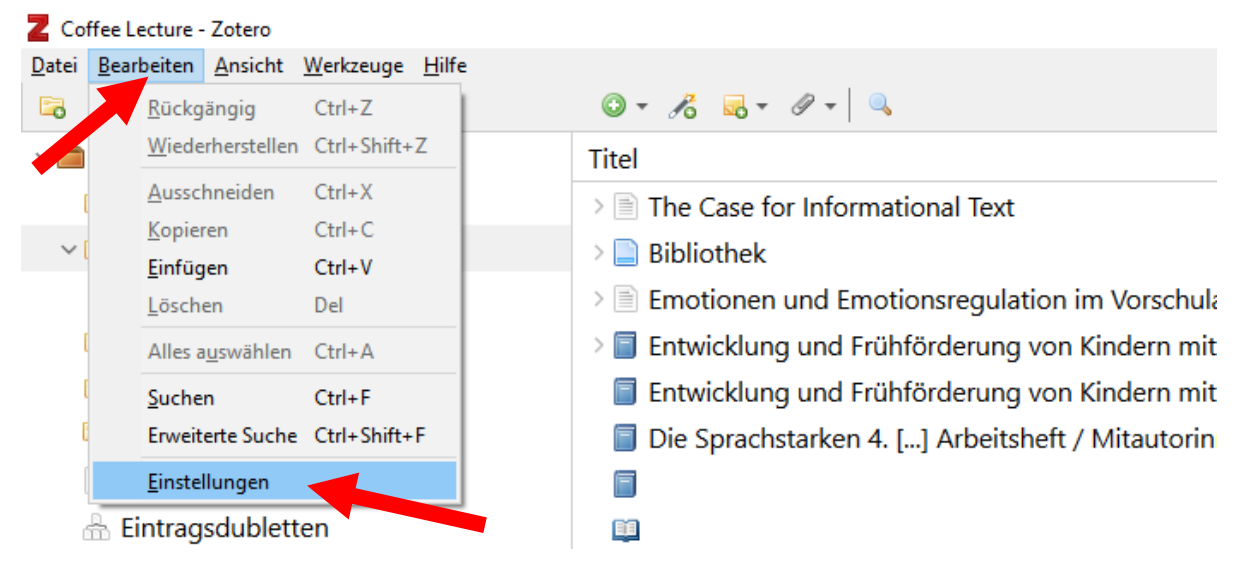

Dann wechseln Sie zum Reiter Zitieren.

| tero-Einstellu                                                      | ingen          |                      |                 |                   |                     |            |               |           |     |
|---------------------------------------------------------------------|----------------|----------------------|-----------------|-------------------|---------------------|------------|---------------|-----------|-----|
| 203                                                                 |                |                      | Ê               |                   | - Second Second     |            |               |           |     |
|                                                                     | Sunc           | Sucha                | Export          | Zitioron          | 2                   |            |               |           |     |
| aigemein                                                            | Sync           | Suche                | export          | Zitieren          |                     |            |               |           |     |
| ile Textverar                                                       | beitungspr     | ogramme              |                 |                   |                     |            |               |           |     |
| -                                                                   |                |                      |                 |                   |                     |            |               |           |     |
| Zitierstile ve                                                      | erwalten       |                      |                 |                   |                     |            |               |           |     |
| Titel                                                               |                |                      |                 |                   |                     |            | Aktualisiert  |           |     |
| Abhandlungen aus dem Mathematischen Seminar der Universität Hamburg |                |                      |                 |                   |                     | g          | 18.5.2014     |           |     |
| American Chemical Society                                           |                |                      |                 |                   |                     |            | 13.11.2022    |           |     |
| American Medical Association 11th edition                           |                |                      |                 |                   |                     |            | 28.9.2022     |           |     |
| American Political Science Association                              |                |                      |                 |                   |                     |            | 24.11.2015    |           |     |
| American Psychological Association 7th edition                      |                |                      |                 |                   |                     |            | 17.7.2023     |           |     |
| American Sociological Association 6th edition                       |                |                      |                 |                   |                     |            | 16.7.2023     |           |     |
| Chicago Manual of Style 17th edition (author-date)                  |                |                      |                 |                   |                     |            | 25.12.2023    |           |     |
| Chicago Manual of Style 17th edition (full note)                    |                |                      |                 |                   |                     | 10.12.2023 |               |           |     |
| Chicago Manual of Style 17th edition (note)                         |                |                      |                 |                   |                     | 10.12.2023 |               |           |     |
| Cite Them Right 12th edition - Harvard                              |                |                      |                 |                   |                     | 29.6.2022  |               |           |     |
| Deutsche Gesellschaft für Psychologie 5. Auflage (Deutsch)          |                |                      |                 |                   |                     | 11.7.2022  |               |           |     |
| Elsevier - Harvard (with titles)                                    |                |                      |                 |                   |                     | 22.1.2019  | )             |           |     |
| IEEE                                                                |                |                      |                 |                   |                     |            | 11.1.2024     | ļ.        |     |
| Medern H                                                            | -manities D    | scorch Acco          | cistion 2rd o   | dition (noto)     | vith hibliogram     | des A      | 10 10 203     | 0         |     |
| Zusätzliche                                                         | Stile erhalte  | <u>n</u>             |                 |                   |                     |            |               | +         |     |
| Zitationsop                                                         | tionen         |                      |                 |                   |                     |            |               |           |     |
| URLs vo                                                             | n gedruckt     | en Artikeln in       | Literaturver    | zeichnis auffi    | ühren               |            |               |           |     |
| Wenn diese C                                                        | Option deaktiv | riert ist, führt Zor | tero URLs bei o | ler Zitierung vor | n Zeitschriften-, N | /lagazin-  | -, oder Zeitu | ngsartike | In  |
| nur dann auf                                                        | wenn bei de    | m Artikel kein Se    | eitenbereich an | gegeben ist.      |                     | -          |               |           |     |
| Werkzeuge                                                           |                |                      |                 |                   |                     |            |               |           |     |
|                                                                     |                |                      |                 |                   |                     |            |               |           |     |
| Zitierstil-E                                                        | ditor Z        | itierstil-Vorscl     | hau             |                   |                     |            |               |           |     |
|                                                                     |                |                      |                 |                   |                     |            |               |           |     |
|                                                                     |                |                      |                 |                   |                     |            |               |           |     |
|                                                                     |                |                      |                 |                   | ОК                  | Ca         | ancel         | He        | elp |

**In Word**: Wenn Sie in einem Dokument zum ersten Mal ein Zitat einfügen wollen (*Add/Edit Citation*), erscheint automatisch ein Pop-up-Fenster, falls dieses Fenster nicht erscheint, klicken Sie auf *Document Preferences*.

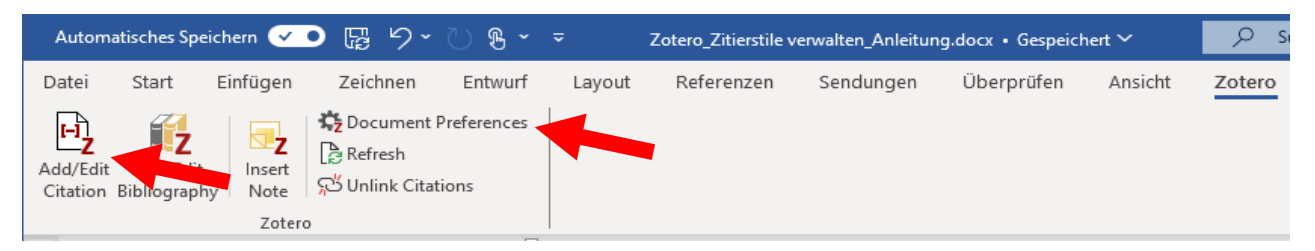

Hier sehen Sie alle installierten Zitierstile, ist der benötigte Stil bereits aufgelistet, können Sie diesen auswählen und mit «OK» bestätigen. Fehlt der gewünschte Zitierstil, klicken Sie auf den Link *Stile verwalten…* und der Reiter *Zitieren* der Zotero-Einstellungen wird geöffnet. Achtung: es kann sein, dass dieses Fenster im Hintergrund geöffnet wird.

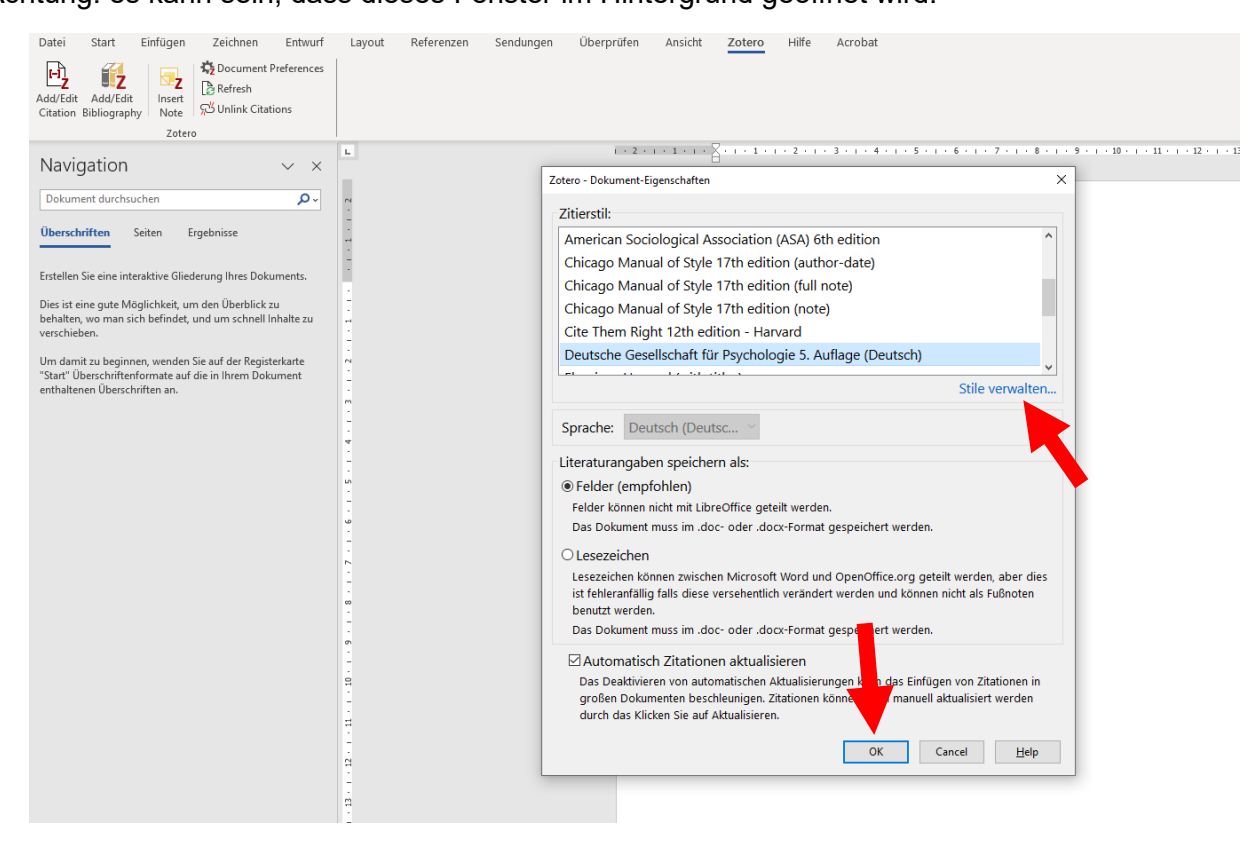

Im Reiter *Zitieren* der Zotero-Einstellungen sehen Sie alle bereits installierten Zitierstile und können diese löschen oder neue hinzufügen.

Um den Zitierstil der **Deutschen Gesellschaft für Psychologie** hinzuzufügen, klicken Sie auf den Link *Zusätzliche Stile erhalten....* 

| otero-Einstellungen                                                                             |                            |
|-------------------------------------------------------------------------------------------------|----------------------------|
|                                                                                                 |                            |
| Allgemein Sync Suche Export Zitteren Erweitert                                                  |                            |
|                                                                                                 |                            |
| Zitierstile verwalten<br>Titel                                                                  | Aktualisiert               |
| Abhandlungen aus dem Mathematischen Seminar der Universität Hamburg                             | 18.5.2014                  |
| American Chemical Society                                                                       | 13.11.2022                 |
| American Medical Association 11th edition                                                       | 28.9.2022                  |
| American Political Science Association                                                          | 24.11.2015                 |
| American Psychological Association 7th edition                                                  | 17.7.2023                  |
| American Sociological Association 6th edition                                                   | 16.7.2023                  |
| Chicago Manual of Style 17th edition (author-date)                                              | 25.12.2023                 |
| Chicago Manual of Style 17th edition (full note)                                                | 10.12.2023                 |
| Chicago Manual of Style 17th edition (note)                                                     | 10.12.2023                 |
| Cite Them Right 12th edition - Harvard                                                          | 29.6.2022                  |
| Deutsche Gesellschaft für Psychologie 5. Auflage (Deutsch)                                      | 11.7.2022                  |
| Elsevier - Harvard (with title                                                                  | 22.1.2019                  |
| IEEE                                                                                            | 11.1.2024                  |
| Madam Human                                                                                     | 10 10 2000                 |
| Zusätzliche Stile erhalten                                                                      | - +                        |
| Zitationsoptionen                                                                               |                            |
| IIII s von gedruckten Artikeln in Literatunyerzeichnis aufführen                                |                            |
| Wenn diese Ontion deaktiviert ist, führt Zotero LIRIs bei der Zitierung von Zeitschriften. Maga | zin- oder Zeitungsartikeln |
| nur dann auf, wenn bei dem Artikel kein Seitenbereich angegeben ist.                            | zen, oder zenangseraten    |
| Werkzeuge                                                                                       |                            |
|                                                                                                 |                            |
| Zitierstil-Editor Zitierstil-Vorschau                                                           |                            |
|                                                                                                 |                            |
|                                                                                                 |                            |
| OK                                                                                              | Cancel <u>H</u> elp        |

Das *Zotero Style Repository* wird geöffnet. Hier können Sie nach dem gewünschten Stil suchen und mit einem **Klick auf den Link** installieren.

| Z Zotero Style Repository                                                                                                    | $\times$ |
|----------------------------------------------------------------------------------------------------|----------|
| Datei Bearbeiten                                                                                                    |          |
| Style Search Format: author-date note numeric                                                                                                    |          |
| deutsche     Fields: anthropology biology humanities linguistics literature medicine       Show only unique styles     psychology science                                                                                                    |          |
| 14 styles found:<br>• <u>Deutsche Entomologische Zeitschrift</u> (2020-08-21 04:17:30)<br>• Deutsche Gesellschaft für Psychologie 5. Auflage (Deutsch) (2020-07-10 20:04:00)                                                                                                    |          |
| Deuter v Sprache (Deutsch) (2021-02-10 05:28:52)     Deuter Zeitschrift für Sportmedizin (2023-09-27 00:24:24)                                                                                                    |          |
| Deutsche Archäologisches Institut (2022-01-02 01:47:37)      Deutsches Azteblatt (2020-09-25 03:40:18)      DMW - Deutsche Medizinische Wochenschrift (2027 07 15 00:00:50)                                                                                                    |          |
| <ul> <li>Date Deutsche Betrannistie freuhliering (2014-07-13-03-34-52)</li> <li>Jahresbericht der Deutschen Mathematiker-Vereinigung (2014-05-18 01:40:32)</li> <li>KIT Karlsruher Institut für Technologie Germanistik NDL Neuere Deutsche Literaturwissenschaft (German) (2021-12-01 15:46:37)</li> </ul> |          |
| <ul> <li>Technische Universität Dresden - Medienwissenschaft und Neuere Deutsche Literatur (note, Deutsch) (2021-02-10 05:28:52)</li> </ul>                                                                                                    |          |

Zurück in der Zitierstil-Verwaltung finden Sie jetzt den neuen Stil in der Liste und können diesen auswählen und mit «OK» bestätigen.